## Procedure for generating and validating the etds for FOURTH QUARTER

1) Check the Text Folder Path.

- 2) Run Tax Projection for Regular Employee in the financial Year (2007-2008)
- 3) Run Tax Projection for Left Employee in the financial Year (2007-2008)
- 4) Enter Challan for last quarter.

(We are assuming that for all the previous months they have enter the Challan)

- 5) Generate form 16 for all the employees.
- 6) Generate form 24q.
- 7) Generate etds and validate with latest validation utility given by Income Tax.

## PROCEDURE IN DETAIL IS EXPLAINED BELOW.

### Step 1) Checking the Text Folder Path.

Go To => Tools option,

Check the Text folder Path; also check that this Text folder exits in the particular path. (This check is required because the etds file generated from the software will be exported in the Text folder)

|                    | MS ACCESS - SETTINGS                                                                                                    | <u>×</u>                         |
|--------------------|----------------------------------------------------------------------------------------------------|----------------------------------|
| Spine Technologies | Database Path : D:\SpinePayroll\Data                                                                                                    |                                  |
|                    | Report Path : D:\SpinePayroll\Reports Text File Path : D:\SpinePayroll\Text                                                                                                |                                  |
|                    | Photo Path : D:\GpinePayroll\Photo\ Check Dll Path Delete All R                                                                                                    | ecords                           |
|                    | <u>A</u> pply                                                                                                    | E <u>x</u> it                    |
| 200                | Start Working                                                                                                    |                                  |
|                    | <u>Tools</u><br><u>Exit</u><br><u>Dweloped by Spine Technologies (</u><br>Ltd., To learn more about us, see<br>website www.spinetechnologies(<br>License kex : 026311DP609 | (j) Pvt.<br>≥ our<br>com<br>1985 |

# Step 2) Run Tax Projection for Regular Employee & Left Employee in the financial Year (2007-2008)

## Go To Tax Manager => Tax Projector and

Run Tax Projection for all the employees for current year 2007-2008, with selection of <u>Investment: Made</u> and <u>Reim.: Exemption as per Reimbursement Master</u> Run the Tax Projection for Regular as well as Left Employees.

## FOR REGULAR EMPLOYEES IN THE CURRENT FINANCIAL YEAR

| 🕲 Tax Projector                             |                                                   |                |
|---------------------------------------------|---------------------------------------------------|----------------|
| O Grade O Branch O Department O Divisi      | on <b>O</b> Unit <b>O</b> Category <b>O</b> Group | o ali          |
| From April 2007 To March 💌 2008             | investment Made                                   |                |
| Grade                                       |                                                   |                |
| Reim. Exemption as per reimbursement master | Show Negative Tax                                 |                |
| Project with O Last Salary Paid             | ⊙ Salary Structure                                |                |
| Apply Average Method to Calc. Month TDS     | Show actual fig. in separate col. in report       |                |
| Show only Employee-Left in F.Y              | Exempt > Allowance Given                          |                |
| Save Tax Projection History For Month       | March 2008                                        |                |
|                                             | History <u>R</u> eport O <u>k</u>                 | Cl <u>o</u> se |

## FOR LEFT EMPLOYEES IN THE CURRENT FINANCIAL YEAR

| 🕥 Tax Projector                             |                                               | IN |
|---------------------------------------------|-----------------------------------------------|----|
| O Grade O Branch O Department O Divisi      | on O Unit O Category O Group O All            | I  |
| From April 2007 To March 💽 2008 🧲 1         | nvestment Made                                |    |
| Grade                                       | Employee                                      |    |
| Reim. Exemption as per reimbursement master | Show Negative Tax                             |    |
| Project with O Last Salary Paid             | ⊙ Salary Structure                            |    |
| Apply Average Method to Calc. Month TDS     | Show actual fig. in separate col. in report   |    |
| Show only Employee-Left in F.Y              | Exempt > Allowance Given                      |    |
| Save Tax Projection History For Month       | April 2007                                    |    |
|                                             | History <u>R</u> eport O <u>k</u> Cl <u>o</u> | se |

## Step 3) Enter Challan for last quarter. (We are assuming that for all the previous months they have enter the Challan)

Go To Tax Manager => Standard T D S Depositing Details and Check that you have Entered Tax Challan Details for all the months for year 2007 - 2008. If it is not entered then enter the same.

| 🚳 TDS Deposited Detai | ils Entry Module   |                            |                         |                                |                                |
|-----------------------|--------------------|----------------------------|-------------------------|--------------------------------|--------------------------------|
| From April 2007       | To March 2008 S    | how Emp. With Bal.Ta>      | 🗹 Yearly Taxinfo 🗖      | Show Selected 🗹<br>Employees   | <u>R</u> efresh Cl <u>o</u> se |
|                       | General Details    |                            | (                       | Employee Details               |                                |
|                       |                    |                            |                         |                                |                                |
|                       | <u>Challan No.</u> |                            | Challan/Dep. Dt         |                                |                                |
|                       | For                | Quarter Four 📃 🔽           | Payment Mode Ch         | eque 💌                         |                                |
|                       | Bank Name          |                            |                         |                                |                                |
|                       | Chq/DD No.         |                            | Code 928                | 3                              |                                |
|                       | BSR Code           |                            | Tax Deducted Dt         |                                |                                |
|                       | Book Entry         |                            |                         |                                |                                |
|                       | Payment            | Details :                  |                         |                                |                                |
|                       | TDS Rs.            | 0.00                       | Interest                | 0                              |                                |
|                       | Surcharge          | 0.00                       | Other                   | 0                              |                                |
|                       | Cess               | 0.00                       | Total Tax               | 0.00                           |                                |
|                       | High Cess          | 0.00                       | Deposited Ks.           |                                |                                |
|                       |                    |                            |                         |                                |                                |
|                       | 🗋 😅<br>Add Edit    | X II ∽<br>Delete Save Canc | el Searc <u>h</u> Print | Challan<br>Cl <u>o</u> se List | ITNS 281                       |

## Step 4) Generate form 16 for all the employees.

### Go To Tax Manager => Form 16 => Multi Generate From 16 for all the employees from Multiple option (If already generated delete all and re-generate again)

| 🚳 Auto Generate                                       | e Form 16                                                                        |     |                  |
|-------------------------------------------------------|----------------------------------------------------------------------------------|-----|------------------|
| <u>F.Y. Period</u><br>Grade                           | April 2007 To March 2008                                                         | [   | Generate & Save  |
| Branch                                                |                                                                                  |     | Print Form 16    |
| Department                                            |                                                                                  |     | Print Form 16 AA |
| Division                                              |                                                                                  | ··· | Delete All       |
| Unit<br>Category                                      |                                                                                  |     | Existing Form16  |
| Group                                                 |                                                                                  |     | Print Form 12BA  |
| Employee                                              |                                                                                  |     | Exempt Entry     |
| Tot. Employee:                                        | 0 Status                                                                         |     | Detail           |
| Employee :                                            | Employee Name                                                                    |     | From16 Report    |
| Generate All FOI<br>( If above option<br>and FORM16AA | RM16 🔲<br>n is ticked then system will not bifurcate FORM16<br>based on salary ) |     | Close            |

### Step 5) Generate form 24q and etds and validate the same.

#### Go to Tax Manager => Form 24q

- a) Select the year 2007-2008 and for Quarter Four
- b) Click on Calc Tax (Check Tax Deducted and deposited, It must be same)
- c) Click on Generate Form 24Q
- d) Click on Generate etds (This will generate the etds text file in text folder)
- e) Validated the Generated etds file with the validation utility 2.116

| 🚳 Form 24 Q                                                                                                    |                              |
|----------------------------------------------------------------------------------------------------|------------------------------|
| For The Financial Year 2007 To 2008                                                                               | Generated File Name          |
| For Quarter Four                                                                                                  | D:\SpinePayroll\Text\eTDS24  |
| Employer Class. Code                                                                                              | Error File Name              |
| State MAHARASHTRA                                                                                                 | D:\SpinePayroll\Text\err24Q  |
| The Person responsible for paying the salary is the Employer O No                                                 | Generate Form 24 Q           |
| Person's Detail                                                                                                   | <u>P</u> rint Form 24Q       |
| Address                                                                                                    | Generate e-TDS               |
|                                                                                                    | Print Form 27A               |
| City                                                                                                    | Cl <u>o</u> se               |
| Pin Code                                                                                                    | Calculate Tax                |
| Has address of Employer / Person responsible for O Yes O No paying salary changed since filling the last return ? | Tax Deducted                 |
| Change of Address after Last Return (Company) O Yes 💿 No                                                          | 5538900.00                   |
| Place Mumbai Auth. Person Mr. Nitin Shirke                                                                        | 5538900.00                   |
| Date 05/04/2008  Designation                                                                                      |                              |
| Display all the employees whose IDS is deducted.                                                                  | DISCLAIMER AND<br>LIMITATION |

The Income Tax validation utility can be downloaded from link given below, <a href="http://www.spine.co.in/clients/TDS\_FVU.zip">http://www.spine.co.in/clients/TDS\_FVU.zip</a>